- Skapa nytt konto
- Starta laddbox med App 3
- Starta laddbox med Rfid-tagg 4
- Stoppa laddningssession

### Skapa nytt konto för åtkomst laddare

Åtkomst till Zaptec Portalen samt laddare inom en viss anläggning, börjar med att användaren skapar ett konto och sedan bjuds in av ägaren till anläggningen.

1-3

5

I en Brf/Sff är oftast ägaren någon i styrelsen som har högre behörighet i Zaptec portalen.

Ett nytt konto kan antingen skapas via en webbläsare - https://portal.zaptec.com Eller via Zaptec Appen som även styr åtkomst till Laddboxen samt hanterar ev. rfid-tagg.

I denna guide kommer vi installera Zaptec Appen för iOS.

• Öppna App Store i din iPhone 🛃

Har du Android installerar du via Google Play Butiken.

- Hämta/Installera Zaptec (Obs! Ej att förväxla med Zaptec Park) ٠
- Öppna Zaptec appen

| (7) Zantaa                 | ← Z Zaptec                                         | ← (Z) Zaptec                                                                                           | < 201 ~ ~                                                                                    |
|----------------------------|----------------------------------------------------|----------------------------------------------------------------------------------------------------|----------------------------------------------------------------------------------------------|
|                            |                                                    |                                                                                                    | Z Zaptec 16:18<br>Till: Andreas Hellgren >                                                   |
| Start your adventure today | Sign up<br>Enter your details to create an account | Sign up<br>Enter your details to create an account                                                     | Welcome Andreas, activate your<br>Zaptec user account                                        |
| Sign up                    | Andreas                                            | 옥 Andreas                                                                                              | Z Zaptec                                                                                     |
|                            | Lellgren                                           | 😩 Hellgren                                                                                             |                                                                                              |
| Log in                     | andreas.hellgren@oneco.se                          | New user registered<br>An activation link has been sent to your<br>email address. Please activate your | Welcome                                                                                      |
| For authorized installers  | ল্ব 🕸                                              | user account before logging in                                                                         |                                                                                              |
| Install charging station   | ⊙ Sweden ✓                                         | Ok<br>© Sweden                                                                                         | CLICK HERE TO ACTIVATE                                                                       |
| 100000000                  | I have read and agree to the terms of use          | I have read and agree to the terms of use                                                              | By activating your account you also accept the <u>Zaptec</u><br><u>Portal Terms of Use</u> . |
|                            | Save                                               | Save                                                                                                   | If you did not sign up to Zaptec, you can disregard this email.                              |
| • Välj Sign up             | • Fyll i alla fält                                 | • Du ska nu få ett mail frår                                                                           | n zapcloud@zaptec.com                                                                        |
|                            | och välj <b>Save</b>                               | med en aktiveringslänk.                                                                                |                                                                                              |

Välj CLICK HERE TO ACTIVATE

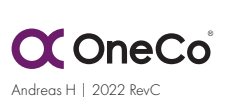

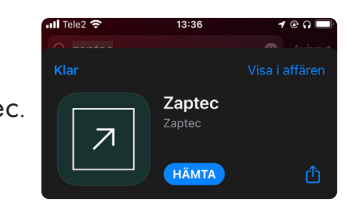

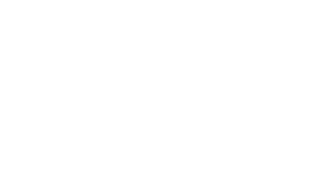

Zaptec

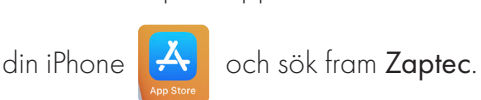

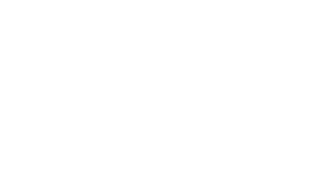

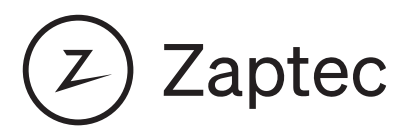

ägaren till den

### Skapa nytt konto för åtkomst laddare

| Your occount has been activated.                             | ← ② Zaptec                                                                                                    | Zaptec ···                                                                                                    |
|--------------------------------------------------------------|----------------------------------------------------------------------------------------------------|----------------------------------------------------------------------------------------------------|
| Login Email Password Login Login Login Lot password New usef | Lg in<br>Inter your details to log in to your accont<br>Control and reas.heligren@oneco.se<br>Control and reas.heligren@oneco.se<br>Control and re | Access to other Zaptec chargers<br>Att charging from a Zaptec chargers on have been<br>green access to:<br><b>Star charging</b> |
| • Du dirigeras nu till<br>www.portal.zaptec.com              | • Logga in                                                                                                    | <ul> <li>Nu är du redo att bli inbjuden av ägaren ti<br/>anläggning du vill ha tillgång till.</li> </ul>                        |
| <ul> <li>Bytt tillbaka till<br/>Zaptec Appen</li> </ul>      |                                                                                                    | <ul> <li>Ägaren behöver endast den mailadress du<br/>uppgav när du skapade ditt Zaptec konto.</li> </ul>                        |

Via appen kan du nu hantera ditt nya konto.

Byta lösenord, se historik gällande laddsessioner samt lägga till ev. Rfid-taggar. Även radera ditt konto samt ev. Rfid-taggar.

Se till att bli inbjuden till den anläggning du vill ha tillgång till för laddning. Kontakta ägaren och uppge den mailadress du angav när du skapade ditt Zaptec konto.

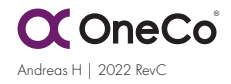

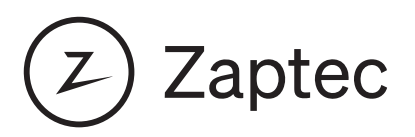

#### Starta laddbox när autentisering krävs

Ägaren till anläggningen kan kräva autentisering för att aktivera en laddsession. I det fallet krävs det att du verifierar dig via Zaptec appen eller rfid-tagg.

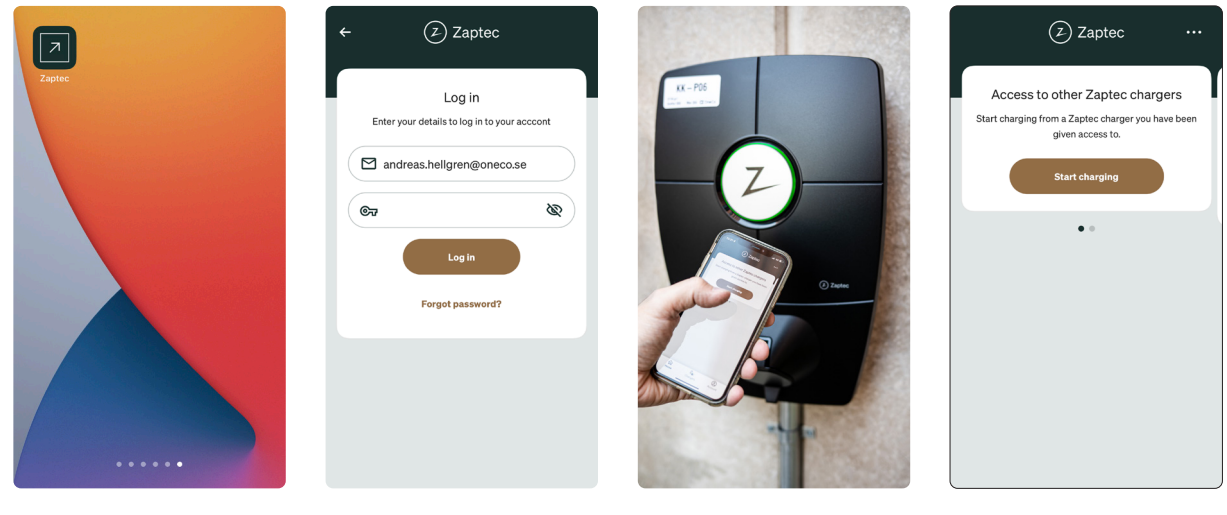

- Se till att stå framför den laddbox du skall aktivera och håll upp din mobiltelefon.
  - Klicka på Start charging

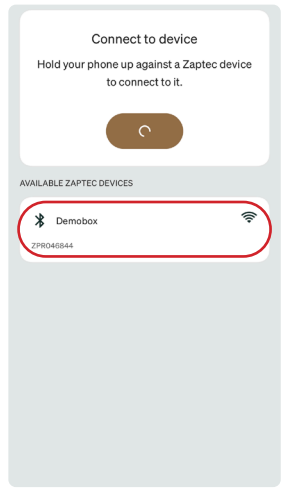

• Öppna Zaptec appen

Cancel

• Logga in

- Välj din laddbox i listan
- Mobilen kopplar upp sig via blåtand mot laddaren

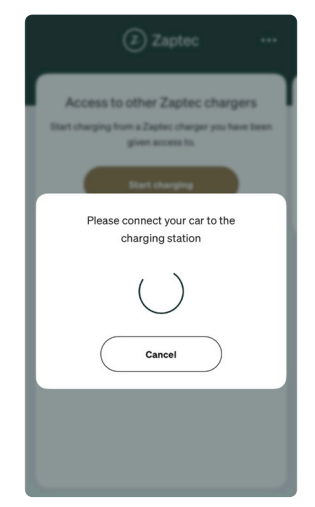

 Anslut laddkabeln mellan bil och laddbox

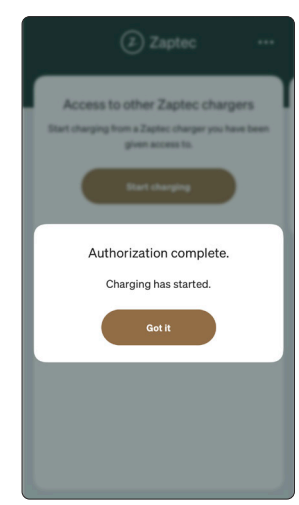

Laddning påbörjas

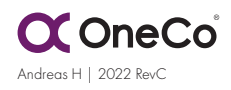

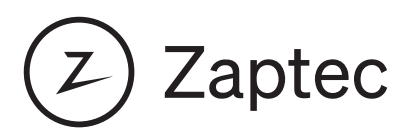

#### Starta laddbox när autentisering krävs

Använda Rfid-tagg. Du kan lägga till valfri Rfid-tagg för att slippa använda appen.

Taggen måste stödja Mifare Classic standarden. OneCo tillhandahåller dessa, men du kan redan ha kort/taggar som följer denna standard. Ex. fungerar det att anvönda chippet i ID06-kortet.

| Access to other Zaptec chargers              | My account                           |                             | ← Zaptec keys                                                                                                    |   |                    |
|----------------------------------------------|--------------------------------------|-----------------------------|----------------------------------------------------------------------------------------------------|---|--------------------|
| given access to.                             | Account details     Charging history | $\rightarrow$ $\rightarrow$ | Charging at restricted locations<br>Use Zaptee keys or the Zaptee app to start charging at the<br>addresses you have access to. | 0 | иРоб<br>Ст. на ток |
| • *                                          | Zaptec keys     Access               | $\rightarrow$ $\rightarrow$ |                                                                                                    |   | _Z                 |
|                                              | Help Center                          | $\rightarrow$ $\rightarrow$ |                                                                                                    |   |                    |
|                                              | Status Page                          | ÷                           |                                                                                                    |   |                    |
|                                              |                                      |                             |                                                                                                    |   |                    |
| tin 2 <sub>€:</sub><br>Home Chargers Account | Software version 5.5.3 (963)         |                             | + Add Zaptec key                                                                                                    |   | The second         |
|                                              |                                      |                             |                                                                                                    |   |                    |

- Klicka på Account
- Välj Zaptec keys
- Välj +Add Zaptec key
- Håll upp din mobil framför laddboxen

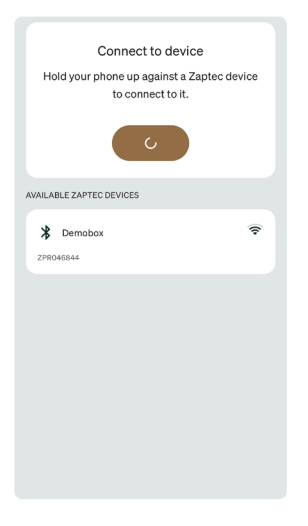

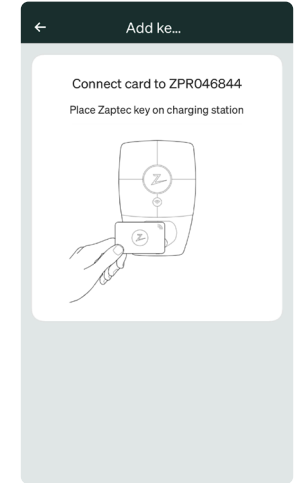

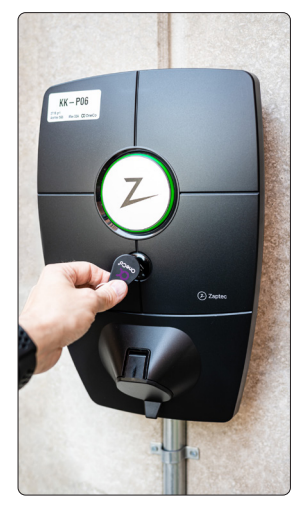

- Välj din laddbox i listan
- Ge din tagg ett namn och klicka på Next
- Håll upp din tagg mot Rfid läsaren på laddboxen.
- Laddboxen svarar med ett "pip" som verifiering.

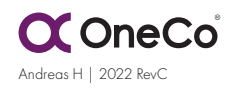

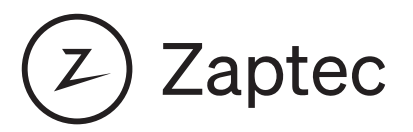

#### Starta laddbox när autentisering krävs

**Använda Rfid-tagg**. Du har nu lagt till din första tagg. Du kan lägga till fler taggar om ni är fler som nyttjar samma konto/bil för att underlätta start av laddning.

|               | ← Zaptec keys                                                                                                    |
|---------------|----------------------------------------------------------------------------------------------------|
|               | The Zaptec key can now be used to initiate charging.                                                                            |
| Please wait   | Charging at restricted locations<br>Use Zastec keys or the Zastec app to start charging at the<br>addresses you have access to. |
| Uploading key | Ô Tagg 1                                                                                                    |
| $\bigcirc$    |                                                                                                    |
|               |                                                                                                    |
|               |                                                                                                    |
|               | + Add Zaptec key                                                                                                    |

- Taggen läggs till
- Du kan ändra namn på befintliga taggar, radera dem samt lägga till fler

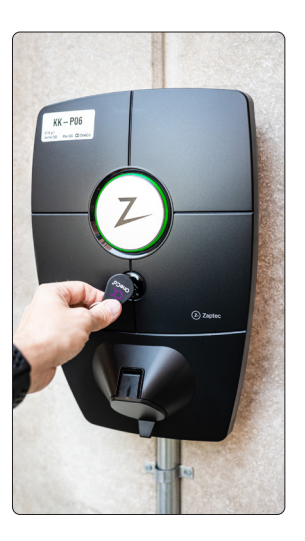

- Start av laddning med tagg
- "Pip" vid lyckad avläsning av Rfid-tagg

#### Stoppa laddningssession

Oberoende av om anlägngingen kräver autentisering eller ej avslutas laddsession på samma sätt

- Lås upp din bil.
- Ta ur laddkabeln ur bilen.

Ev. krävs upplåsning av ladduttag på display i bilen (Tesla) eller knapp vid ladduttag på bilen

- Ta ur kabeln ur laddboxen.
- **Obs!** Laddkabeln låses fast i laddbox samt bil vid aktiv laddsession. Bruka <u>aldrig våld</u> för att ta ur kabeln. Detta kan skada bil, laddbox samt dig själv.

**Testa att låsa och låsa upp bilen igen om problem uppstår.** (Efter upplåst bil har du en viss tid på dig att ta ur laddkabeln)

Om detta ej hjälper. Se bilens handbok för lokalisering av nödöppnare för ladduttag.

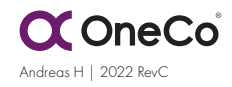